## "特立书院智慧云社区"导师双选模块操作指南 (学生端)

1. 登陆"特立书院智慧云社区"http://xtlscc.bit.edu.cn, 账号密码与北理工统一身份认证保持一致。

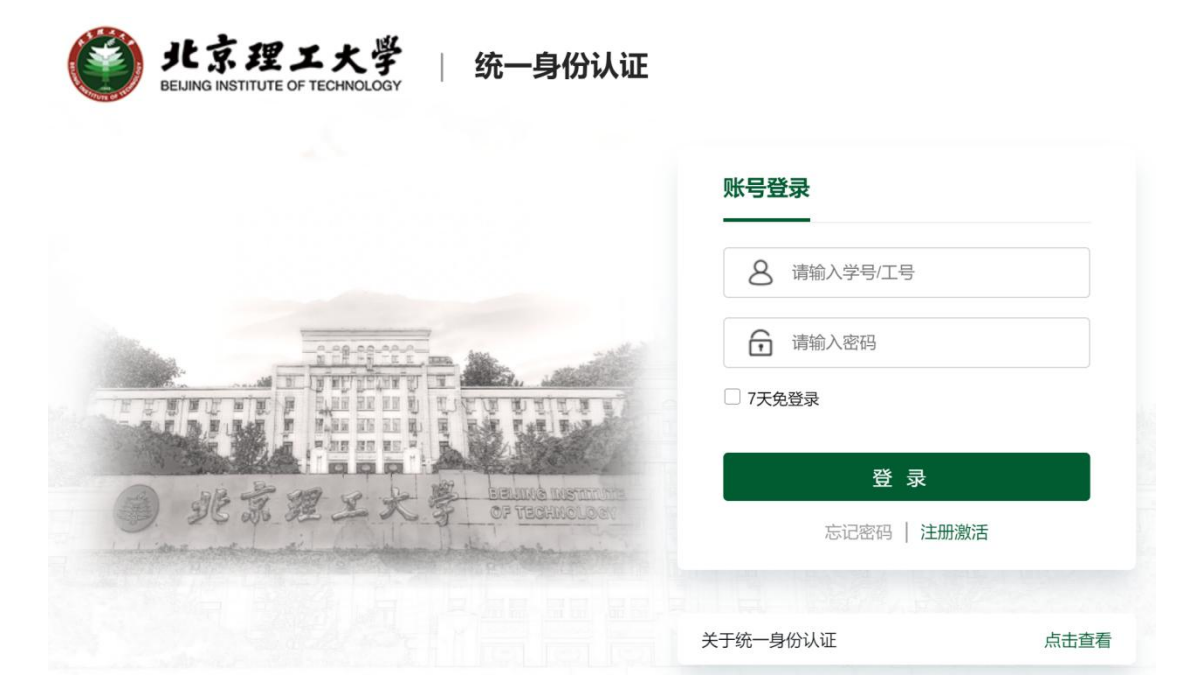

 2.已填写《徐特立英才班 2020 级学术导师确认表》(以下 简称"确认表")的同学点击导师双选模块(我的社区->公共服 务->导师双选),选择个人选定的导师并提交申请。

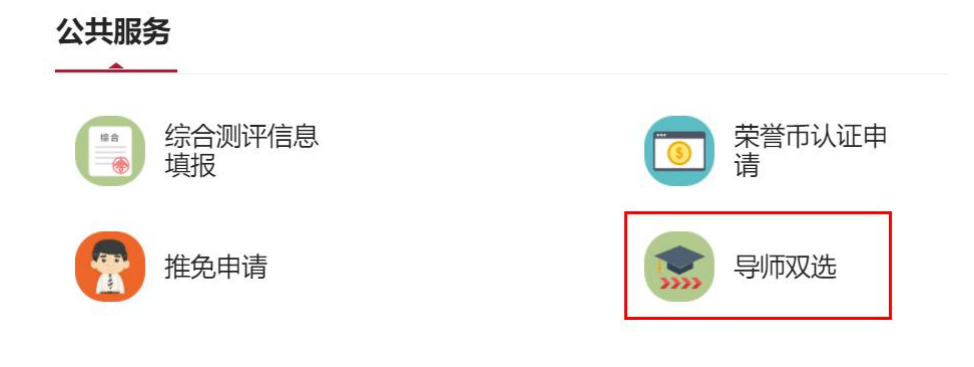

| 北京理工大学<br>特立书時<br>TELI COLLEGE.BR | 导师        | <b>币双</b> 述 | ŧ   |    |     |     |    |  |
|-----------------------------------|-----------|-------------|-----|----|-----|-----|----|--|
| 申请                                |           |             |     |    |     |     |    |  |
| 流程状态:                             | 审核中       | 已驳回         | 已完成 | 草稿 | 已终止 | 已追回 | 未知 |  |
| 发起                                | 9<br>(1)) |             |     |    |     |     |    |  |

提交申请(发起->填写个人申请自述->选择学术导师->提交)

| 学生信息     |                                                                                                    |            |                                                                                                    |  |  |  |  |
|----------|----------------------------------------------------------------------------------------------------|------------|----------------------------------------------------------------------------------------------------|--|--|--|--|
| 姓名       |                                                                                                    | 学号         | 7220210145                                                                                                    |  |  |  |  |
| 所属书院     | 徐特立学院                                                                                                    | 专业方向       | 智能无人系统与机器人班                                                                                                    |  |  |  |  |
| 班級       | 特立2121                                                                                                    | 入学年份       | 2021                                                                                                    |  |  |  |  |
| 现在年级     | 2021                                                                                                    | 电话         | 1                                                                                                    |  |  |  |  |
| 学生成绩     |                                                                                                    | 申请时间       | 2022-08-17 16:31:47                                                                                                    |  |  |  |  |
| 申请说明附件   | 上段 (法上传》将)                                                                                                    |            |                                                                                                    |  |  |  |  |
| 自我陈述     | 植它众人由违白试共可上任附供                                                                                                    |            |                                                                                                    |  |  |  |  |
|          | 項与一人中间日处开り工作的计                                                                                                    | •          |                                                                                                    |  |  |  |  |
|          |                                                                                                    |            | 0/9999                                                                                                    |  |  |  |  |
| 导师信息     |                                                                                                    |            |                                                                                                    |  |  |  |  |
| 异质姓名     | 可以根据确认表选择学术导师。                                                                                                    | 异硒工号       | 101000                                                                                                    |  |  |  |  |
| 导师来源     | <ul> <li>         校内导频         <ul> <li>                 校内导频</li></ul></li></ul>                                                                                                    | 导师类型       | 徐持立学院学术导师                                                                                                    |  |  |  |  |
| 导师所在单位   | 北京理工大学                                                                                                    | 导师所在学院     | THE PER                                                                                                    |  |  |  |  |
| 专业领域     | Science .                                                                                                    | 导师职称       | 教授                                                                                                    |  |  |  |  |
| 导师电话     | 100107088                                                                                                    | 导师邮箱       | Indigitation in                                                                                                    |  |  |  |  |
| 导师简介     | NAME & BOL-WA ADDRESSANCES, PARTY STRANGED BY THE ADDRESS                                                                                                    |            | ARTA MARTINAMENTAL ARTA ARTICLES AND A AND A ARTICLES AND ARTICLES.                                                                                                    |  |  |  |  |
|          | THE PERSON NUMBER OF THE PERSON NUMBER OF THE PERSON OF THE PERSON OF TH | A RUBURG A | NATIONAL PROPERTY AND ADDRESS OF ADDRESS ADDRESS ADDRES |  |  |  |  |
| 已确认指导学生数 |                                                                                                    | 导师目前剩余名额   | 3 查看导师名额及剩余名额                                                                                                    |  |  |  |  |
|          |                                                                                                    |            |                                                                                                    |  |  |  |  |

查看申请进度及结果(个人中心->我的申请)

| 我的社区 1 | 人中心        |                                                |    |
|--------|------------|------------------------------------------------|----|
| 我的申请   | / 待办任<br>1 | 任务 3 / 已办任务 3<br>发起的导师双选·学生选择导师 待审核<br>当前待处理人: | 昨天 |
|        |            |                                                |    |

3. 尚未完成确认表的学生,在"特立书院智慧云社区"首页 点击下载《2022级徐特立英才班学术导师名册》,查看学术导师库 500余名学术导师信息和研究方向,主动联系所在专业方向 的导师,达成学术指导意向,并在云社区完成学术导师双选确认, 操作步骤同上。

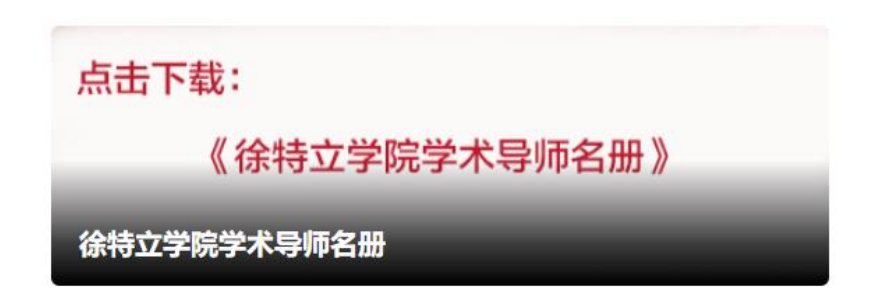

4.如需添加学术导师信息,请与徐特立学院教学办公室联系(联系人:刘老师17319269197)。